## How to produce video for online access

| 1  | Make sure you have a reasonable video camera! Either a high resolution webcam, or a pocket video recorder such as a Flip Video Camera or the Kodak Zi8 (see: <u>http://uklik.me/kodakvideo</u> ).                |
|----|----------------------------------------------------------------------------------------------------|
| 2  | Get a "green screen" - you can buy any green cloth, or get a "chroma key" cloth via Ebay. Alternatively, paint a wall green. Amazon also sells chroma key screens (see: <u>http://uklik.me/greenchromakey</u> ). |
| 3  | Get some reasonable video editing software - Pinnacle Studio is easy to use and reasonably priced and available in PCWorld or Amazon. (see: <u>http://uklik.me/pinnaclesoftware</u> ).                           |
| 4  | Get an Amazon Web Services account (see: <u>http://aws.amazon.com/</u> ).                                                                                                    |
| 5  | Get Easy Video Player (see: <u>http://uklik.me/easyvideosoftware</u> ) and install on your website in a folder such as <i>yourdomain.com/video</i> .                                                             |
| 6  | Connect Easy Video Player to your Amazon Web Services account (explained in the Easy Video Player setup instructions)                                                                                            |
| 7  | Write your video script - remember you are talking to an individual viewer (not a massive audience).                                                                                                    |
| 8  | Set up your green screen behind you and your camera. Make sure your face is well-lit and that there is even light across the green screen.                                                                       |
| 9  | Use your video camera or webcam software to record your video.                                                                                                    |
| 10 | Import the video you have recorded into your video editing software.                                                                                                    |
| 11 | If you use Pinnacle (though it is essentially the same in all video editing programs) add the video you have imported to the "overlay" track.                                                                    |
| 12 | Find a suitable image you want as a background and add this to the primary video track.                                                                                                    |
| 13 | Select the effects menu for your video editing program and choose "chroma key".<br>Your green screen will be replaced by the image you have in your video track.                                                 |
| 14 | Edit the video, or add any other material you want such as titles, captions, music and so on.                                                                                                    |
| 15 | Save your video in a suitable web format, such as Flash or MPEG4                                                                                                    |
| 16 | Log in to your Easy Video Player installation and upload your video.                                                                                                    |
| 17 | In the Easy Video Player settings make sure you opt to create a page for your video                                                                                                    |
| 18 | Copy the link that Easy Video Player creates for your video and share that.                                                                                                    |